# SAP Ariba Network Supplier

**Order Confirmations Guide** 

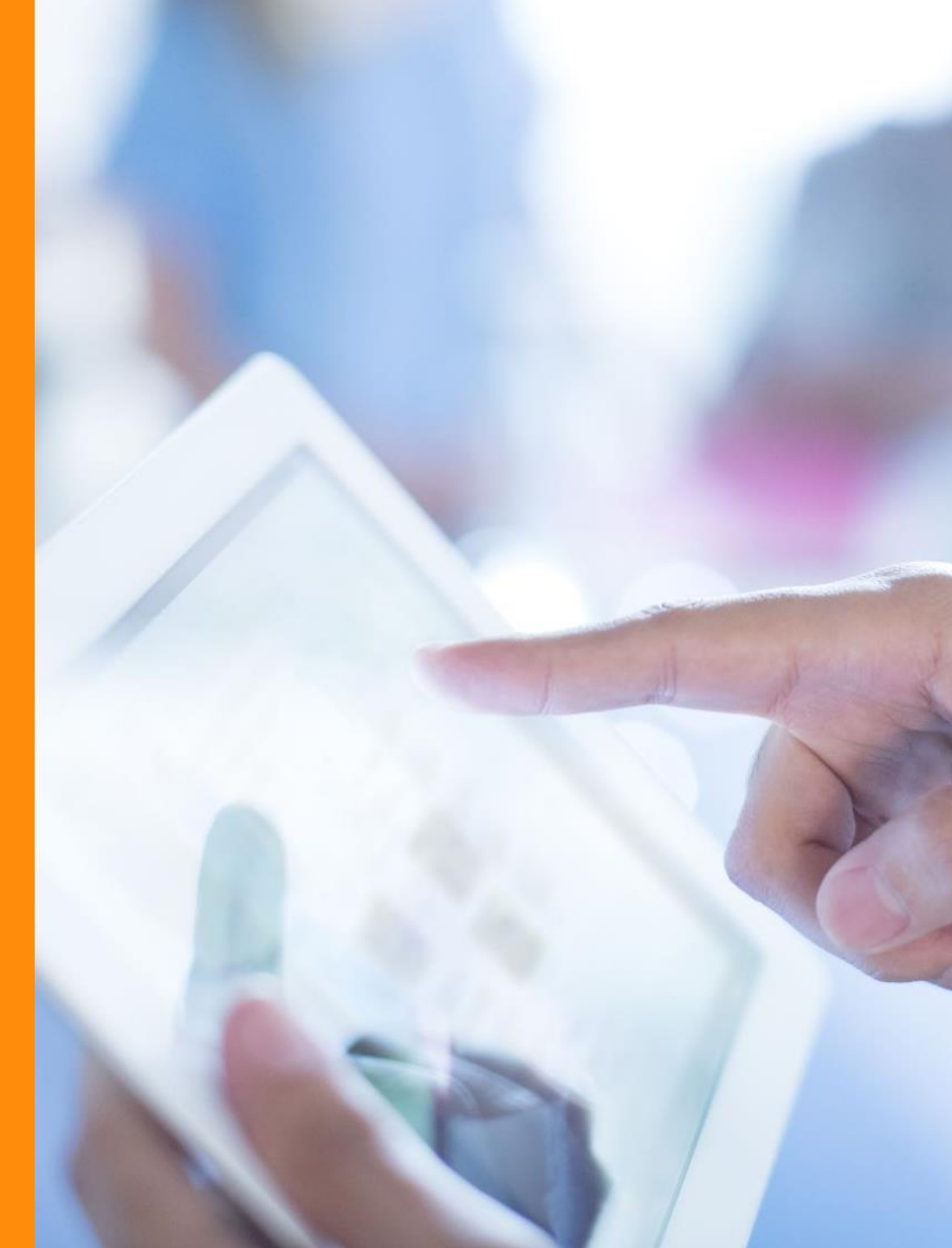

#### Introduction to Order Confirmations

- 1. The order confirmation document is sent by suppliers which will confirm that the purchase order has been accepted
- 2. It is also an agreement to fulfil the order sent by the customer
- 3. For direct materials, suppliers will be expected to respond to the order with an order confirmation
- 4. Once you receive the order via the Ariba Network, you can confirm the quantities (fully or partially), the delivery dates and the amount
- 5. Please note that you will need to submit a new order confirmation for every purchase order sent by Ericsson
- 6. Automatic reminders will be sent to the supplier from the Ariba Network for unconfirmed orders if there is no order confirmation after a specified number of days from the order date.

#### **Allowed Actions**

There are multiple options that Ariba provides in order for you to confirm or reject your orders. These are based on the following order confirmation processes:

1. **Individual PO management** – If there is a smaller volume of POs to be confirmed, you can go to the individual PO and click on the order confirmation button to partially or fully confirm the PO.

Here you will see the following options against the PO:

- **Confirm entire order**: will propose only limited actions to quickly confirm an order without any change
- Update line items: this option will allow you to modify information at header and line level, to update quantities, prices or dates
- Split action allows you to add (or remove) split lines as necessary. Supplier can adjust dates and quantities as appropriate for your split rationale (This can only be one from the workbench)

2. Multiple POs to be managed: One-step confirmation – Where there are multiple POs that need to be confirmed at the same time, you should use the sub-tab items to confirm for a one-step action

Please note that it is not possible to propose changes, split a single PO line into several confirmation, and reject quantities with this option.

#### 3. Mass OC upload

In case of a high number of PO lines to confirm at the same time, you may choose to confirm via mass confirmation. This can be done via CSV or excel. If you choose this option you will be able to update line items.

#### **Allowed Actions**

It is possible to confirm your orders from the Workbench:

- 1. Select the **Orders tile**
- 2. Identify the right document and click on the **Actions** button
- 3. Select an action
- 4. The same actions are available from the PO screen, Click **Create Order Confirmation** button
- **Or** 5.
- 5. comm, update or reject your orders from the Orders/Orders and Releases tab
- 6. Identify the right document in Orders and releases sub-tab and click on the **Create Order Confirmation** button

6

7. Or click Actions

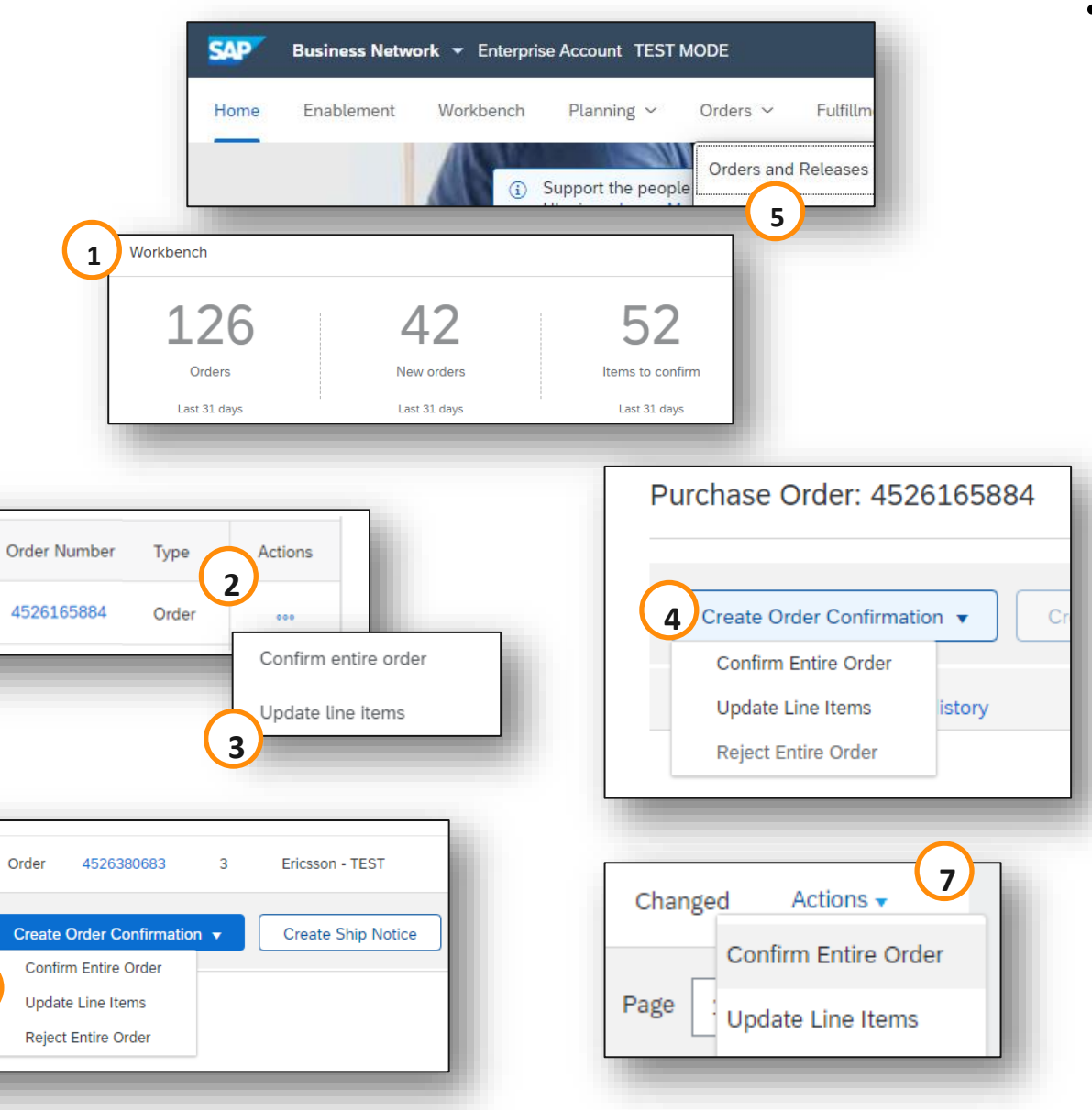

#### Workbench - Add or change the placement of the tile "Items to confirm"

- 1. Select Customize
- 2. Click "+" to add tiles
- 3. Find **Items to Confirm** and click "+" to add
- 4. Drag and drop to place the tile in the right order and then click Apply to exit the customization

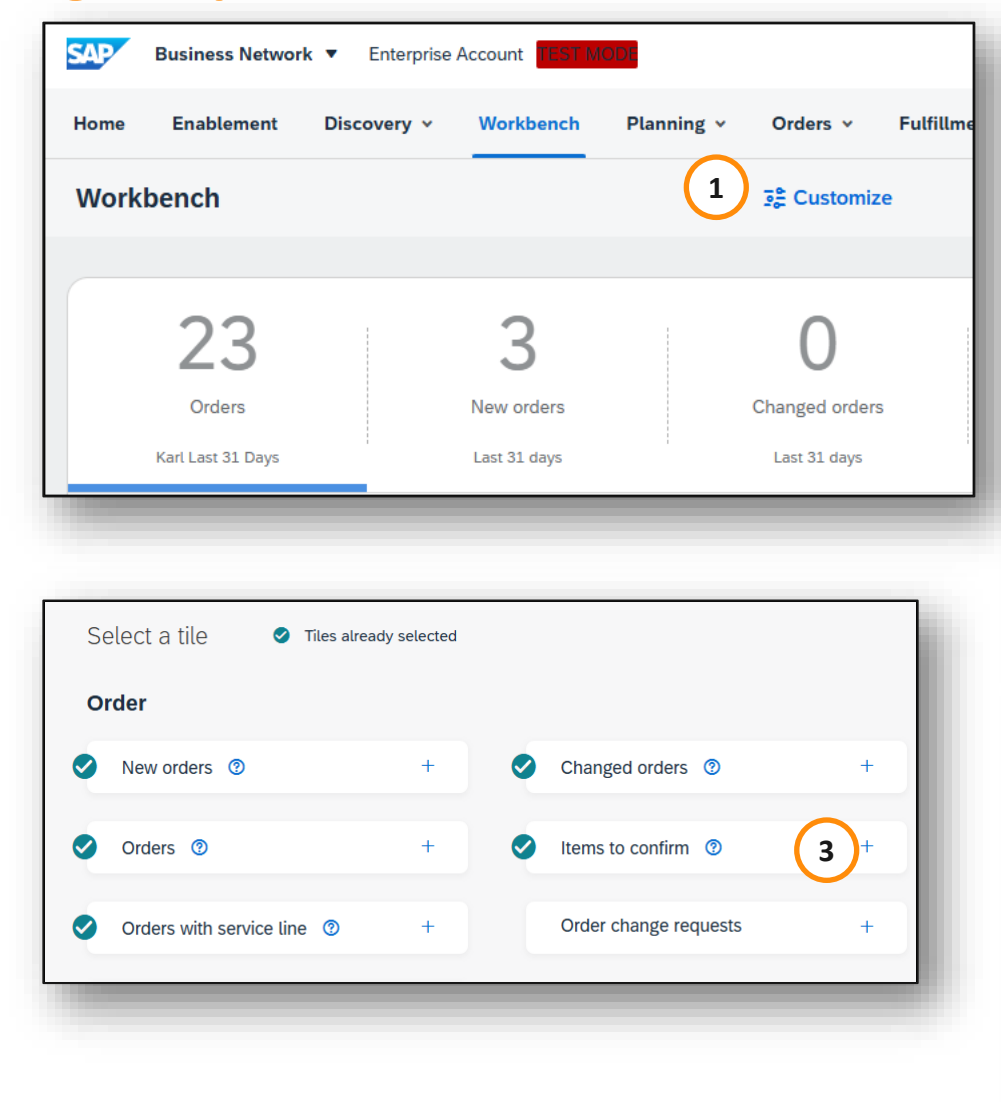

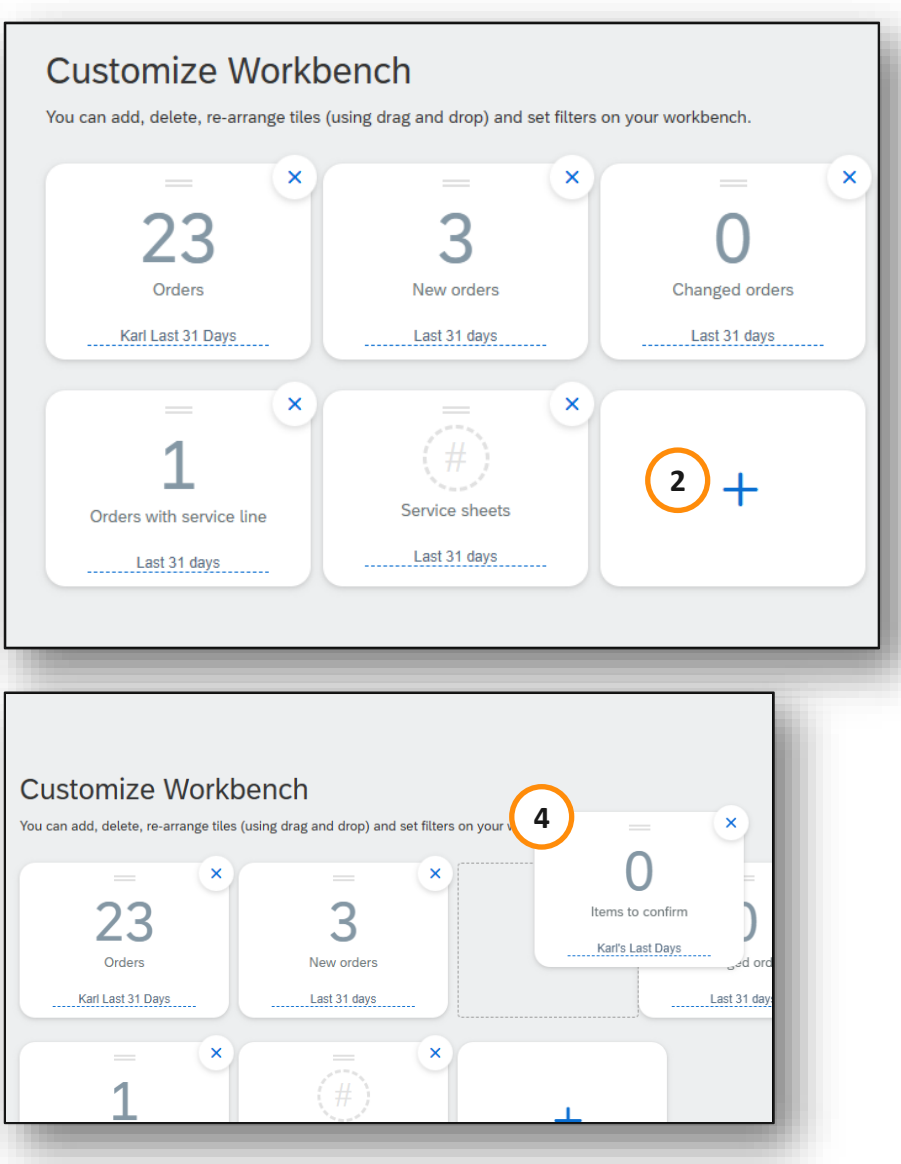

#### Manage Individual PO - Confirm Entire Order

- Select **Confirm** entire order action 1.
- Complete the mandatory fields in the Order 2. **Confirmation Header**
- Review the Line Items 3.
- Click **Next** button in the bottom of the screen when 4. finished
- Review the order confirmation and select the next 5. action:
  - Click on **Previous** to go the previous page
  - Click on **Submit** to send order confirmation to the buyer

• Click on **Exit** to leave the page without saving any changes

Note\* Once the order confirmation is submitted, the order status will display as Confirmed

|                                                |                                         |                              |                                      |                                        |                           |                              | 5               |
|------------------------------------------------|-----------------------------------------|------------------------------|--------------------------------------|----------------------------------------|---------------------------|------------------------------|-----------------|
|                                                | Order Num                               | ber Type                     | Actions                              |                                        |                           |                              | >               |
| er                                             | 45261658                                | 84 Order                     |                                      | Confirm entire order                   | r l                       |                              |                 |
|                                                | -                                       | _                            |                                      | Update line items                      |                           |                              |                 |
|                                                |                                         |                              | L                                    |                                        | -                         |                              |                 |
|                                                | Confirming PO                           |                              |                                      |                                        |                           |                              |                 |
|                                                |                                         | 2                            |                                      |                                        |                           |                              |                 |
|                                                | 1 Confirm Entire<br>Order               | Order Confirmation           | on Header                            |                                        |                           |                              |                 |
|                                                | 2 Review Order<br>Confirmation          |                              | Confirmation #:                      | OCGFH123                               | ]                         |                              |                 |
|                                                |                                         | Associated                   | I Purchase Order #: 4<br>Customer: E | 524252461<br>iricsson - TEST           | _                         |                              |                 |
|                                                |                                         | S                            | Supplier Reference:                  |                                        |                           |                              |                 |
|                                                |                                         | Shipping and Tax Information | tion                                 |                                        |                           |                              |                 |
|                                                |                                         |                              | Est. Shipping Date:*                 |                                        |                           |                              |                 |
|                                                |                                         |                              | Est. Delivery Date:*                 | <b>a</b>                               | _                         |                              |                 |
|                                                |                                         |                              | oonintents.                          |                                        | _                         |                              |                 |
| $\frown$                                       | 111000000000000000000000000000000000000 |                              |                                      |                                        | _                         |                              |                 |
| Line Items 3                                   |                                         |                              |                                      |                                        |                           |                              |                 |
| Line # Part # Custome<br>10 SXK109             | er Part # Revis<br>2341/1               | ion Level                    | Qty (Unit)<br>3.000 (PCE)            | Need By<br>28 Dec 2021                 | Unit Price<br>\$63.83 USD | Subtotal Cus<br>\$191.49 USD | stomer Location |
| The buyer has marked this as <b>Completed</b>  |                                         |                              | Description: AS                      | SEMBLED PARTS/RMA bracket Configuratio |                           |                              |                 |
| Schedule Lines                                 |                                         |                              |                                      |                                        |                           |                              |                 |
| Current Order Status:<br>3.000 Confirmed As Is |                                         |                              |                                      |                                        |                           |                              |                 |
|                                                |                                         | $\bigcirc$                   |                                      |                                        |                           |                              |                 |
|                                                |                                         | 4 Next                       |                                      |                                        |                           |                              |                 |
|                                                |                                         |                              |                                      | $\bigcirc$                             |                           |                              |                 |
|                                                |                                         | Drauiau                      |                                      | 5<br>Submit                            |                           |                              |                 |
|                                                |                                         | Previous                     | <u>`</u>                             |                                        |                           |                              |                 |

#### Manage Individual PO – Update Line Items

- 1. If you select **Update Line Items**, you can confirm and update line item information. Order confirmations have a Header and a line items section
  - At line item level, you can confirm the quantity and price fully or partially and leave a comment
- 2. Confirm the full or partial quantity in the **Confirm** box
- 3. Click on the **Details** button at a line level to modify information about the shipping and delivery dates or add comments. (The price can only be modified if it falls within the tolerance, otherwise this will bring up an error.) Once completed, click OK to return to main screen
- 4. After confirming all requested items, click on the **Next** button in the bottom of the screen
- 5. Review the order confirmation and click on the **Submit** to send it to buyer's system. Click on **Exit** to leave the page without saving any changes. Click on **Previous** to return to line items update

**Note:** You are able to submit order confirmation only after all requested items are confirmed. Otherwise, you would get an error message

**Note**: Attachments cannot be sent a header or line item level, any important information should be sent via email

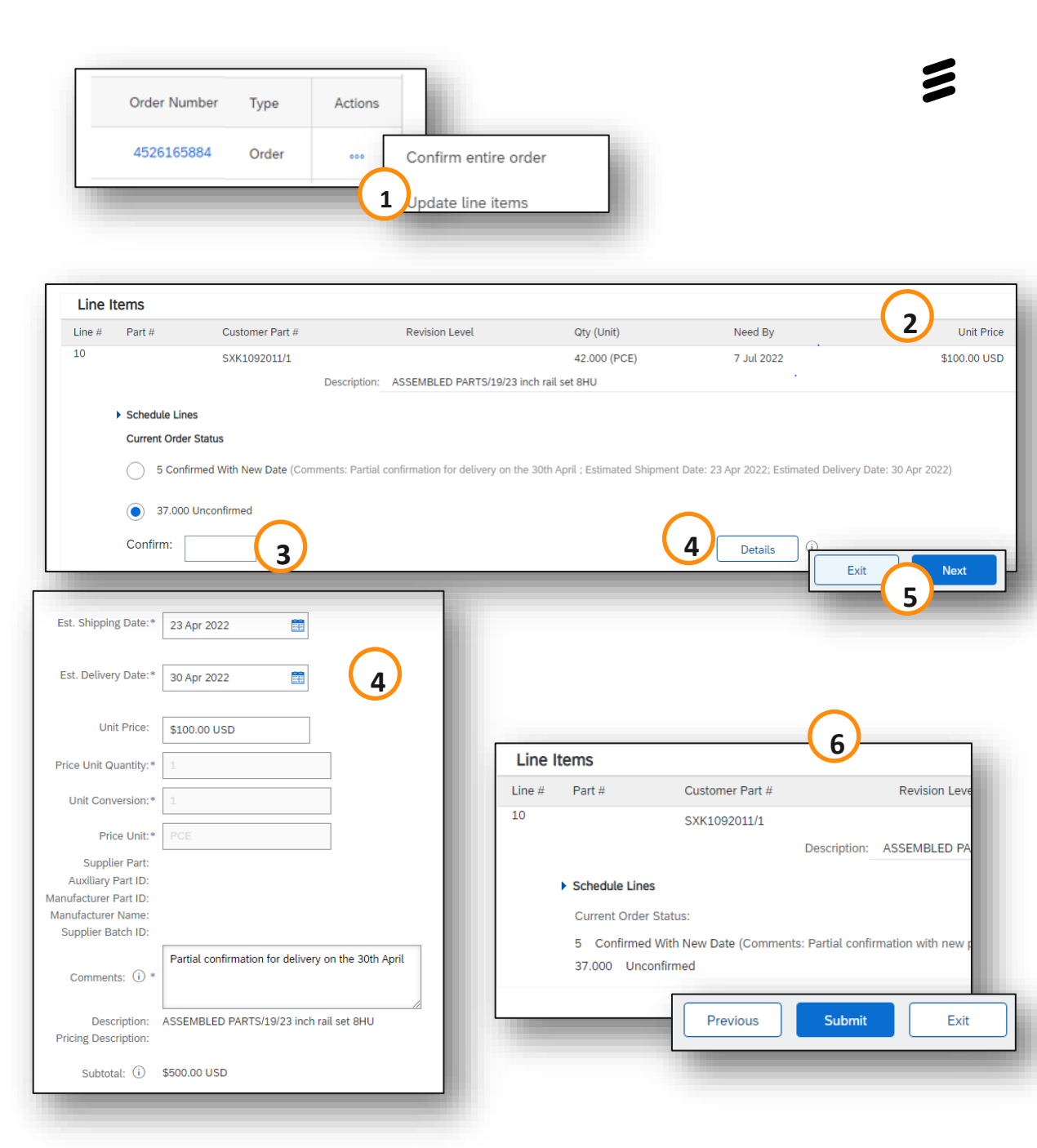

#### Manage Individual PO – Split Lines

Split action is available from the **Workbench/ Items to Confirm** tile.

- Click on the line and on the Actions icon Split action allows to add (or remove) split lines as necessary, directly in the confirmation table 1.
- 2. Split icon indicates which lines are added via the split action
- Adjust dates and quantities as appropriate for your split rationale 3.

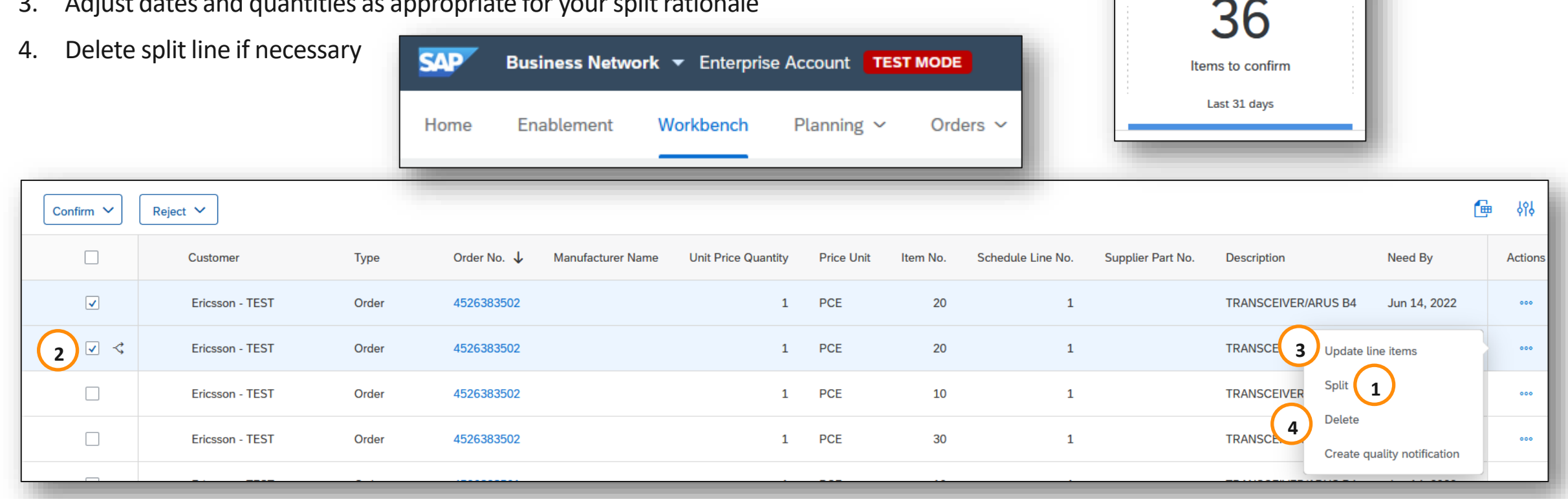

Manage Multiple POs (From the Workbench)

Where multiple POs need to be confirmed at the same time, you should use the **Items to Confirm** Workbench tile or tab. It summarises all line items across different POs and gives you the possibility to confirm multiple lines at once.

From the Workbench:

- 1. Click Items to Confirm tile
- 2. Use filters to identify the right items
- Select items to confirm, scroll across to add in Estimated Shipping and check Estimated Delivery, quantity etc.
- 4. Click on **Confirm**

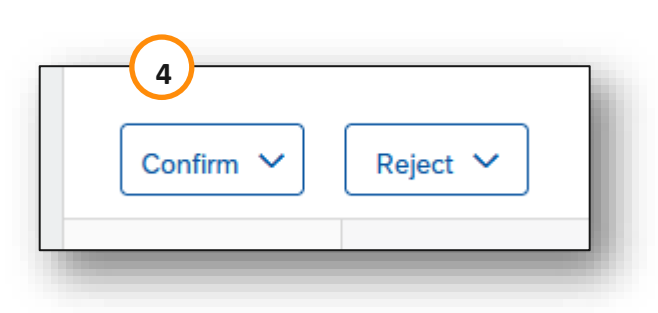

| Workbench)                                   | Workbench     | Planning 🗸                       | Orders ~      | Fulfillment ~                     | Quality ~     |
|----------------------------------------------|---------------|----------------------------------|---------------|-----------------------------------|---------------|
| 5<br>:0                                      | 1             | 23<br>New orders<br>Last 31 days |               | 9<br>Items to conf<br>Last 31 day | firm          |
| 2 > Edit filter   Save filter   Next 90 days | Last 31 days) | Exclude confirm                  | ation not all | .,+1) Exclude                     | fully shipped |

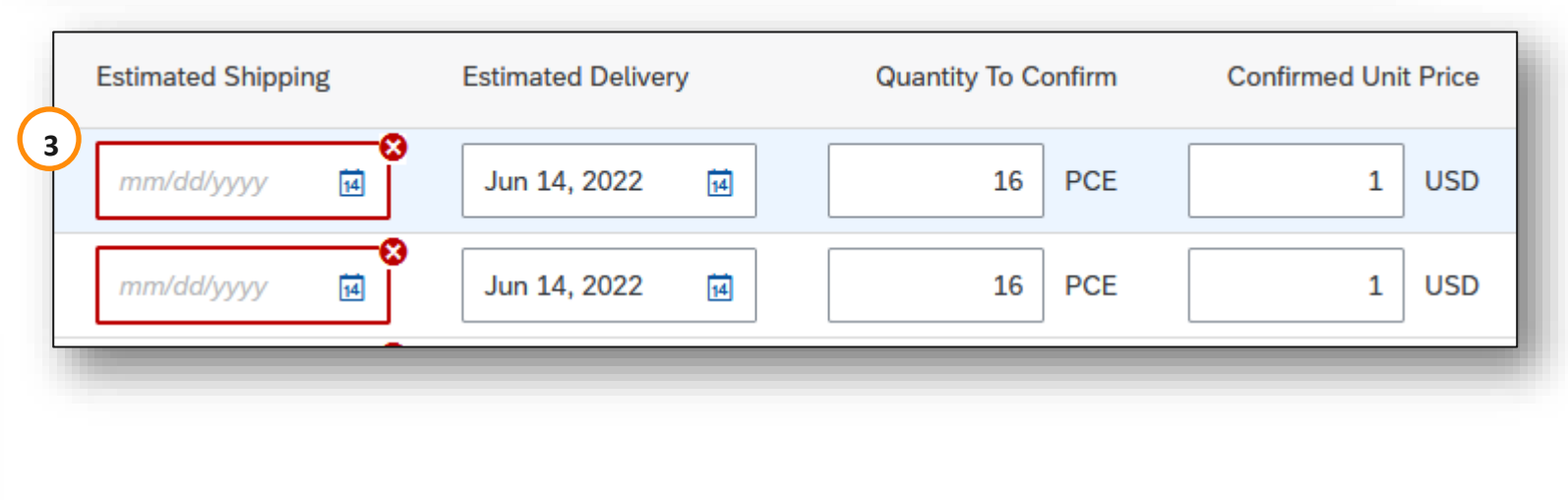

#### Manage Multiple POs (From the Workbench)

- 5. Select any of the actions from the dropdown
- 6. Review confirmation and add inConfirmation number and
- 7. Click **Submit** to send it to the buyer system

**Note:** It is not possible to propose price changes, split a single PO line into several confirmations

| > Edit filter | Save filter       | Next 90 days    | Last 31 days Exclude confirma                                    | tion not all , + | 1 Exclude fully ship |
|---------------|-------------------|-----------------|------------------------------------------------------------------|------------------|----------------------|
| Confirm 🗸     | Reject            | ~               |                                                                  |                  |                      |
| Confirm sche  | dule line         | ustomer         | Ordering Address                                                 | Туре             | Order No. 🗸          |
| Confirm entir | e item<br>e order | ricsson - TEST  | ROSENBERGER<br>TECHNOLOGIES CO., LTD,<br>Kunshan, Jiangsu, China | Order            | 4526381469           |
| <             | I                 | Ericsson - TEST | ROSENBERGER<br>TECHNOLOGIES CO., LTD,<br>Kunshan, Jiangsu, China | Order            | 4526381201           |
| ✓             | I                 | Ericsson - TEST | ROSENBERGER<br>TECHNOLOGIES CO., LTD,<br>Kunshan, Jiangsu, China | Order            | 4526380873           |
| <b>v</b>      | 1                 | Ericsson - TEST | ROSENBERGER<br>TECHNOLOGIES CO., LTD,<br>Kunshan, Jiangsu, China | Order            | 4526380872           |

| Review items to c              | confirm                             |              |                    |                      |                     |                    |
|--------------------------------|-------------------------------------|--------------|--------------------|----------------------|---------------------|--------------------|
| Schedule Line No.              | Need By                             | Ship By      | Requested Quantity | Requested Unit Price | Quantity To Confirm | Estimated Shipping |
| Customer: Ericsson - TEST O    | rder No.: 4526383502 Confirmation n | umber OCR123 |                    |                      |                     |                    |
| Item No.: 20 Supplier Part No. | : Description: TRANSCEIVER/ARUS I   | 34           |                    |                      |                     |                    |
| 1                              | Jun 14, 2022                        |              | 16.00 PCE          | \$1.00 USD           | 16.00 PCE           | Jun 15, 2022       |
|                                |                                     |              |                    |                      |                     | Submit Cancel      |

#### **Reject Order Confirmations in the Workbench – Not allowed**

Please note that order confirmations cannot be rejected. This refers to the entire order and individual line items.

In the workbench, if you go to **Items to Confirm** and select a PO, you can see that the reject button will not be faded and will display as clickable, however if you click on the reject button you will receive an error.

**Note:** If there is an issue with the PO please contact the buyer in order for them to change or send a new PO

| Workbench         | Planning ~ Orders ~                                           | Fulfillment ~ Qualit                                             | y ~         |                                                                                                    |                        |
|-------------------|---------------------------------------------------------------|------------------------------------------------------------------|-------------|----------------------------------------------------------------------------------------------------|------------------------|
|                   | 23<br>New orders<br>Last 31 days                              | <b>9</b><br>Items to confirm<br>Last 31 days                     |             | 2 Items to confirm (6)<br>> Edit filter   Save filter   Next 90 days Last<br>Confirm V Reject V<br>Reject entire item<br>Reject entire order<br>Errcsson - TEST | 31<br>(<br>F<br>1<br>k |
| Items to confirm  | n (6)<br>Save filter   Next 90 days Last                      | 31 days) Exclude confirmat                                       | ion not all |                                                                                                    | F                      |
| Confirm 🗸         | Reject 🗸                                                      |                                                                  |             | 3 S I Ericsson - TEST                                                                                                    |                        |
|                   | Customer                                                      | Ordering Address                                                 | Туре        | The buyer has specified that entire order cannot be reje                                                                                                    | cte                    |
| ⊗ ✓               | Ericsson - TEST                                               | ROSENBERGER<br>TECHNOLOGIES CO., LTD,<br>Kunshan, Jiangsu, China | Order       |                                                                                                    |                        |
| The buyer has spe | cified that entire item cannot be rejected<br>Ericsson - TEST | I. ROSENBERGER<br>TECHNOLOGIES CO., LTD,                         | Order       |                                                                                                    |                        |

RO

TE

O

#### Manage Multiple PO's (From the Orders Tab)

From the Orders/ Orders and Releases tab:

- 1. Go to Items to **Confirm sub-tab**
- 2. Identify relevant items to confirm using **Search Filters**
- 3. In the Status field you can specify the items to be identified. Click **Search**
- 4. Select the lines you wish to confirm
- 5. Scroll across to confirm dates

| lte | ems to C | onfirm ( | (49)         |      |          |                   |                                                |
|-----|----------|----------|--------------|------|----------|-------------------|------------------------------------------------|
| 4   |          | Туре     | Order Number | Item | Part No. | Customer Part No. | Description                                    |
|     |          | Order    | 4526380442   | 10   |          | SXK1092341/1      | ASSEMBLED<br>PARTS/RMA bracket<br>Configuratio |
|     |          | Order    | 4526380456   | 10   |          | SXK1092341/1      | ASSEMBLED<br>PARTS/RMA bracket<br>Configuratio |

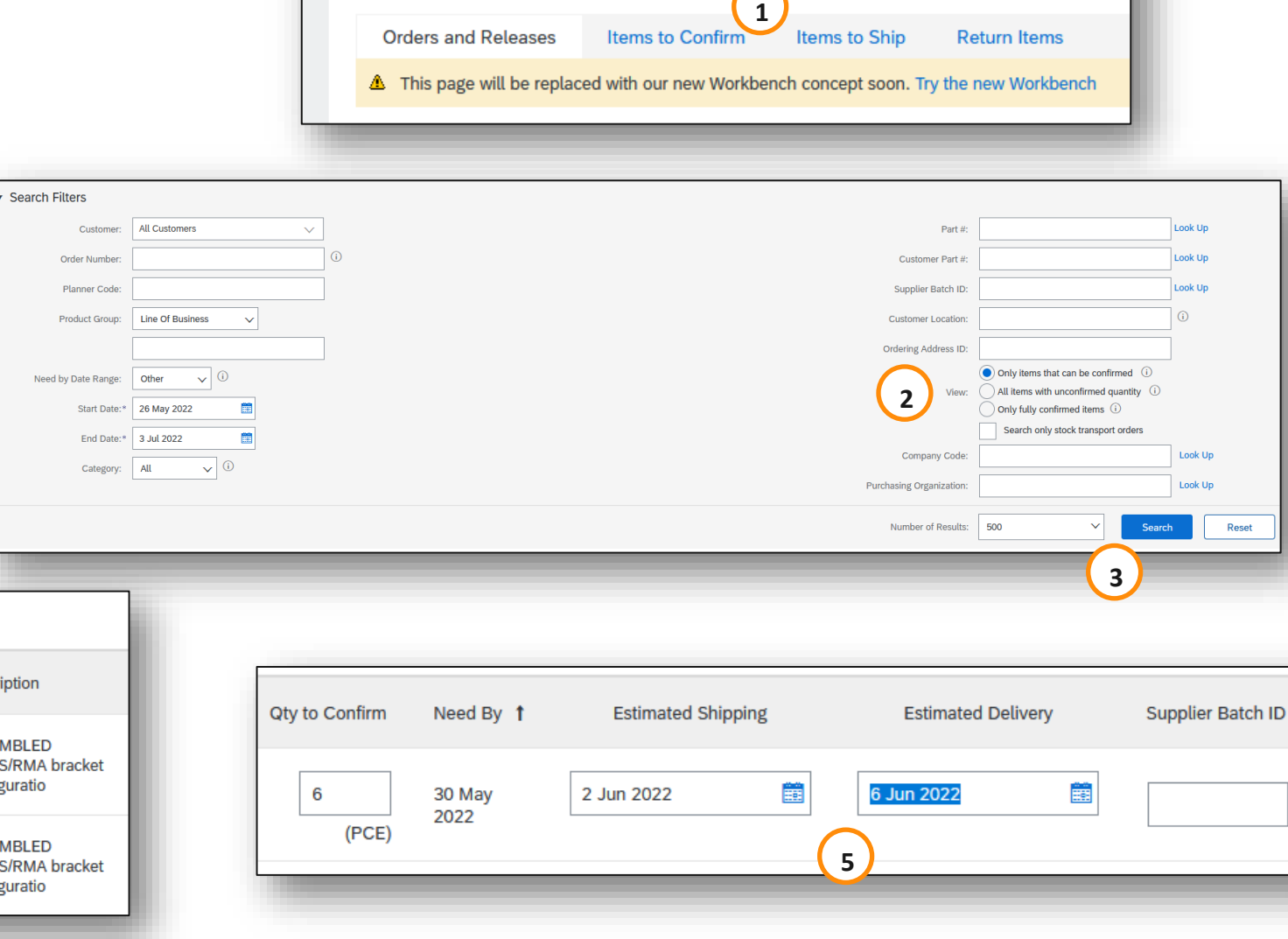

Orders and Releases

#### Manage Multiple PO's (From the Orders Tab)

- 6. Select one of the allowed actions:
  - To confirm entire order without any updates, click **Confirm Entire Order** button
  - To confirm requested quantity without changes click Confirm
     Requested Quantities button.
     Choosing this option, you will be able to edit estimated delivery date
- 7. Review confirmation and click **Submit** to send it to buyer system

**Note:** You are able to confirm up to 20 items at once

It is not possible to propose price changes, split a single PO line into several confirmations, and reject quantities with this option

| I. | Confirm Requested Quantities | Confirm Entire Order |
|----|------------------------------|----------------------|
| •  | Commin Requested Quantities  |                      |

| CONFIRMATIO       | CONFIRMATION REVIEW |                            |                    |                    |                    |                   |             |                |         |  |  |  |  |
|-------------------|---------------------|----------------------------|--------------------|--------------------|--------------------|-------------------|-------------|----------------|---------|--|--|--|--|
| Items to (        | Confirm             |                            |                    | Total: 2           |                    |                   |             |                |         |  |  |  |  |
| Line No. <b>†</b> | Part No.            | Customer Part No.          | Customer           | Estimated Shipping | Estimated Delivery | Supplier Batch ID | Confirm Qty | Need By        | Ship By |  |  |  |  |
| Order No          | o.: 4526380442 (1)  | )                          |                    |                    |                    |                   |             |                |         |  |  |  |  |
| 10                |                     | SXK1092341/1               | Ericsson<br>- TEST | 2 Jun 2022         | 6 Jun 2022         |                   | 6 (PCE)     | 30 May<br>2022 |         |  |  |  |  |
| Description:      | ASSEMBLED PART      | S/RMA bracket Configuratio |                    |                    |                    |                   |             |                |         |  |  |  |  |
| Order No          | o.: 4526380456 (1)  | )                          |                    |                    |                    |                   |             |                |         |  |  |  |  |
| 10                |                     | SXK1092341/1               | Ericsson<br>- TEST | 2 Jun 2022         | 6 Jun 2022         |                   | 6 (PCE)     | 30 May<br>2022 |         |  |  |  |  |
| Description:      | ASSEMBLED PART      | S/RMA bracket Configuratio |                    |                    |                    |                   |             |                |         |  |  |  |  |
|                   |                     |                            |                    |                    |                    | $\frown$          |             |                |         |  |  |  |  |
|                   |                     |                            |                    |                    |                    | 1                 | Submi       | t              | Cancel  |  |  |  |  |
| -                 |                     |                            |                    |                    |                    |                   |             |                | _       |  |  |  |  |
|                   |                     |                            |                    |                    |                    |                   |             |                |         |  |  |  |  |

#### **FCA Shipments**

Regarding FCA shipments please note that the delivery date should be equal to the handover date. So both shipment and delivery date can have the same date

| Shipping and Tax Information |             |                       |
|------------------------------|-------------|-----------------------|
| Est. Shipping Date:*         | 15 Jun 2022 | Transpor              |
| Est. Delivery Date:*         | 15 Jun 2022 | Delivery<br>Transport |
| Comments:                    |             | Transport             |
|                              |             |                       |

#### Mass OC Upload – Create OC report

From the Homepage:

- 1. Click on the web button and go to Upload/ Download
- 2. In the Jobs section, click **Create** button.
- 3. Prepopulate all mandatory fields. Set a type as Order confirmation. Once finished, save it
- 4. The report will appear in the Jobs list. Select it and click Run
- 5. Refresh the status and this should change to completed, then click on the download icon to download the report

Please note\*

- You can extract up to 10000 lines. Set Date Range value in search filters to narrow down your search
- The generated Excel file now excludes items that are fully shipped, fully received, or both

| t<br>2          | ↓ Create           | Edit Ru                                               | n Clear D             | ownloads                      |             |
|-----------------|--------------------|-------------------------------------------------------|-----------------------|-------------------------------|-------------|
|                 | Create/Edit Job    |                                                       |                       |                               | ×           |
| 0               | JS * Name          | CCTYPE123                                             | * Type:               | Order Confirmation            | Ţ           |
| 1 Create V      | Job Search Criteri | a                                                     |                       |                               |             |
|                 | * Customer         | Ericsson - TEST                                       | Supplier part number: |                               |             |
| CSV Download    | 🚺 Order type       | : All ~                                               | Buyer part number:    |                               | _           |
| Templates       | Order number       |                                                       | Location:             |                               | _           |
|                 | Product group      | <ul> <li>Line of Busine ~</li> <li>Need By</li> </ul> | Planner code:         | Include already-confirmed dat | a           |
| Excel Files     | Date type          | Ship By                                               |                       | Do not include data from new  | orders      |
| Upload/Download | Date Range         | Current Date 1 V 365 Da                               | ys                    |                               |             |
|                 | Search by          | Schedule line date range                              |                       |                               |             |
|                 |                    |                                                       |                       | Concel                        | Cours       |
|                 |                    |                                                       |                       | Cancer                        | Save        |
| Downloads       |                    |                                                       |                       |                               |             |
| Job Name        | Туре               | Last Run↓                                             | Last Ru               | n By Status                   | ; File      |
| test GFH        | Order Confirmation | 6 May 2022 5:03:20 AM                                 | Grace F               | Hall Comp                     | leted $\pm$ |

Mass OC Upload – Create OC report

|     | A                      | В            | С          | D             | E                                       | F                 | G                 | Н                |              | J          | К       | L                | М                       | N               | 0                 | P         | Q                      |
|-----|------------------------|--------------|------------|---------------|-----------------------------------------|-------------------|-------------------|------------------|--------------|------------|---------|------------------|-------------------------|-----------------|-------------------|-----------|------------------------|
| 1   |                        |              |            |               |                                         |                   |                   |                  |              |            |         |                  |                         |                 |                   |           |                        |
| 2   | SAP Ariba 📈            | ١            |            |               |                                         |                   |                   |                  |              |            |         |                  |                         |                 |                   |           |                        |
| 3   | Confirmations          |              | Time Zone: | UTC-07:00     |                                         |                   |                   |                  |              |            |         |                  |                         |                 |                   |           |                        |
| 4 N | Confirmation<br>Number | Order Number | Туре       | Order Version | Order Date                              | Customer Location | Shipping Currency | / Shipping Money | Tax Currency | Tax Amount | Comment | Item Line number | Schedule Line<br>Number | Commitment Leve | el Current Status | Item Type | ltem Supplier Pa<br>ID |
| 5   |                        | 4526380597   | Order      |               | 1 ##################################### | 1                 |                   |                  |              |            |         | 1                | )                       | 1               | Unconfirmed       | accept    |                        |
| 6   |                        | 4526380614   | Order      |               | 2 ##################################### | 1                 |                   |                  |              |            |         | 1                | )                       | 1               | Unconfirmed       | accept    |                        |
| 7   |                        |              |            |               |                                         |                   |                   |                  |              |            |         |                  |                         |                 |                   |           |                        |
| 8   |                        |              |            |               |                                         |                   |                   |                  |              |            |         |                  |                         |                 |                   |           |                        |
| 9   |                        |              |            |               |                                         |                   |                   |                  |              |            |         |                  |                         |                 |                   |           |                        |
| 10  |                        |              |            |               |                                         |                   |                   |                  |              |            |         |                  |                         |                 |                   |           |                        |

**Note:** You should always download the latest excel template from the Ariba Network in case any columns or updates have been made to the excel. Never reuse a previously saved template, this could cause errors

Mass OC Upload – Date Update

To update **the delivery date** for the full line only, follow the below steps:

- 1. Fill your confirmation number
- 2. Change the Item delivery date column populated with your new date
- 3. Item type: leave the field as "accept"

Leave the other columns without any change.

Delete the lines that you do not want to confirm for now. Right click and delete the row, do not select the line and press the delete key this will cause the file to error when you try to load it

**Note:** Some of the columns are hidden on the excel file to show the required fields in the image above

| SAP Ariba 🎊         | <b>\</b>     |               |                  |           |                    |
|---------------------|--------------|---------------|------------------|-----------|--------------------|
| onfirmations        |              | UTC-07:00     |                  | 2         | 3                  |
| Confirmation Number | Order Number | Order Version | Order Date       | Item Type | Item Delivery Date |
|                     | 3505291419   | 4             | ################ | accept    | 07 Mar 2022        |
|                     | 3505291421   | 1             | ############     | accept    | 07 Mar 2022        |
| CONF3505291435      | 3505291435   | 1             | ############     | accept    | 07 Mar 2022        |
| CONF3505291437      | 3505291437   | 1             | ############     | accept    | 07 Mar 2022        |
|                     | 3505291457   | 1             | #############    | accept    | 07 Mar 2022        |

#### Mass OC Upload – Split of a Line into Multiple Delivery Dates

If you need to split quantity of a line item into multiple delivery dates, follow the steps below. Example: Line item with 60 items to be delivered by 7<sup>th</sup> March. 35 items delivered on the 7<sup>th</sup> March and 25 items delivered on the 28<sup>th</sup> March.

- 1. Copy the initial line
- 2. Fill the order confirmation number on both lines.
- 3. Write 35 in the initial line, and 25 in the 2nd line you have copied. In the Item quantity field enter the number of items to be shipped per each of delivery dates. **(Example)**
- 4. Adjust the dates accordingly for each of the lines

**Note:** The total of the quantity in each line must always be equal to the initial order line quantity

| SAP Ariba 🎊                 |                              |                        |                                  |                       |
|-----------------------------|------------------------------|------------------------|----------------------------------|-----------------------|
| Confirmations               | UTC-07:00                    |                        |                                  |                       |
| Confirmation Number Order I | Number Order Version Order D | ate Item Type          | Item Quantity Item Unit Of Measu | re Item Delivery Date |
| 3505291                     | 1437 1 09 Feb 2              | 022 05:00:00 AM accept | 60 PCE                           | 07 Mar 2022           |

| onfirmations            | U          | JTC-07:00     |                         |           |               |                      |                    |
|-------------------------|------------|---------------|-------------------------|-----------|---------------|----------------------|--------------------|
| nfirmation Number Order | r Number O | Order Version | Order Date              | Item Type | Item Quantity | Item Unit Of Measure | Item Delivery Date |
| 350529                  | 91437      | 1             | 09 Feb 2022 05:00:00 AM | accept    | 60            | PCE                  | 07 Mar 2022        |
| 350529                  | 91437      | 1             | 09 Feb 2022 05:00:00 AM | accept    | 60            | PCE                  | 07 Mar 2022        |

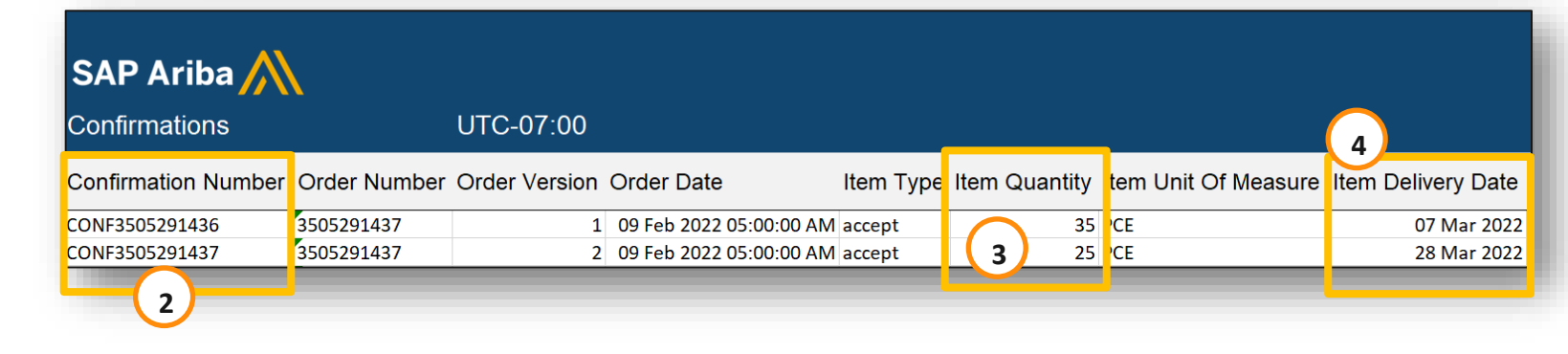

Mass OC Upload – Reupload the Template 1

From the **Uploads/Downloads** screen:

- 1. Click on **Uploads** sub-tab
- 2. Click **Upload** button. A new window will pop up
- 3. Fill in the name for your file upload and a customer name
- 4. In the type field choose Order Confirmation
- 5. Click **Browse** and select the file
- 6. Click **Upload**

**Note:** Do not use the link "Download template"

If you do not want to confirm some of the lines at the moment of upload, do not forget to delete them from the upload file

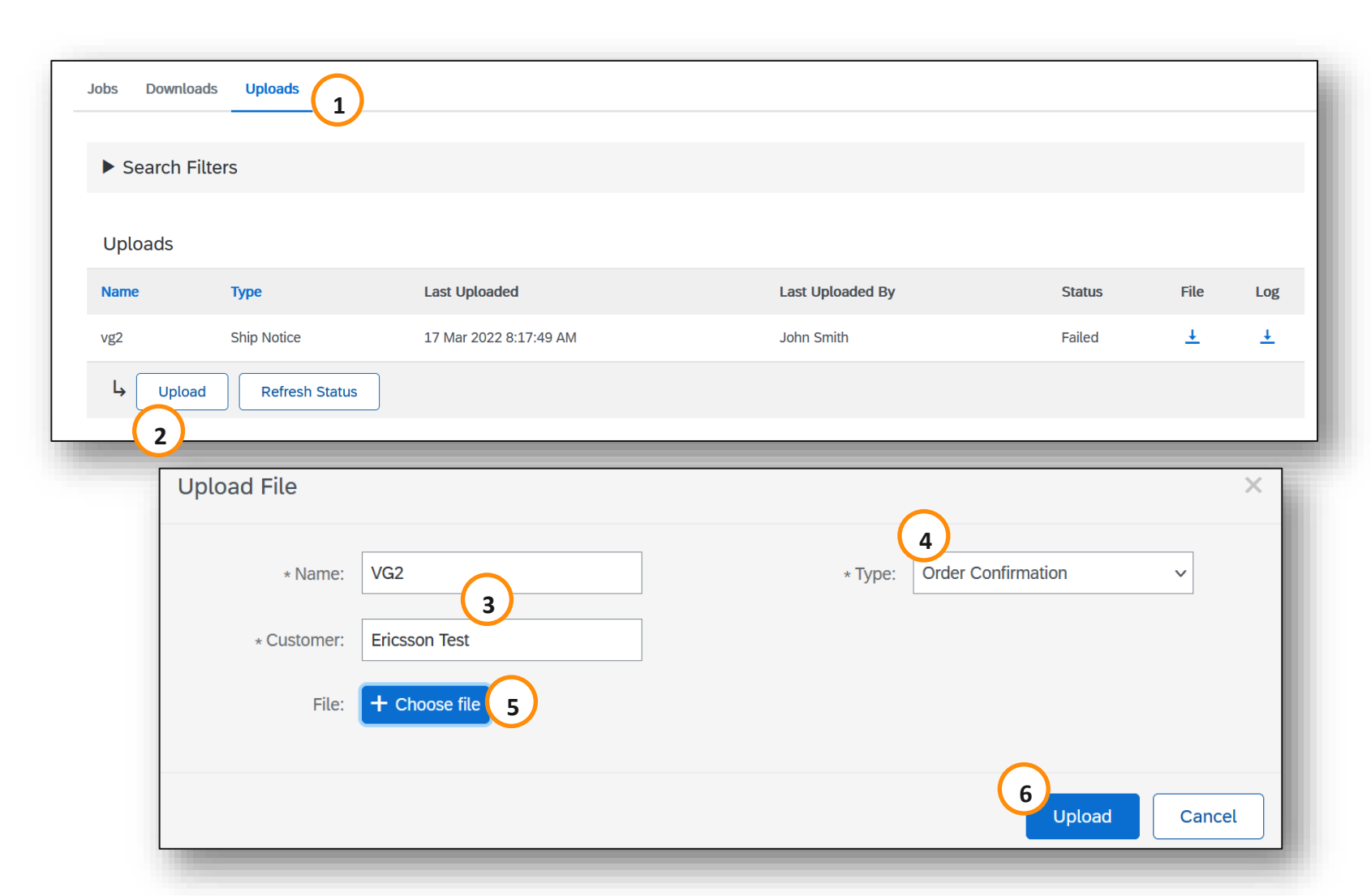

#### Mass OC Upload – Reupload the Template 2

- 7. The status column displays whether upload was successful or not:
  - If upload is successful, the status will turn to **Completed**. Order status will be updated with confirmed quantities, or date
  - If the status changes to **Failed**, you need to download the audit log to view the errors
  - If the status changes to **Completed With Errors**, you need to download the audit log to view the lines with errors
- 8. You can always download your uploaded file by clicking in the blue arrow in the File column. Correct the errors. Reupload the corrected file by following the previous steps

| Jobs Downloads                     | Uploads            |                        |                                        |                       |          |          |
|------------------------------------|--------------------|------------------------|----------------------------------------|-----------------------|----------|----------|
|                                    |                    |                        |                                        |                       |          |          |
| <ul> <li>Search Filters</li> </ul> |                    |                        |                                        |                       |          |          |
| Uploads                            |                    |                        |                                        | 7                     | 8        |          |
| Name                               | Туре               | Last Uploaded          | Last Uploaded By                       | Status                | File     | Log      |
| PO.Tipos.3                         | Order Confirmation | 18 Feb 2019 1:37:17 PM | jU-987ODQ0t5a14890d1003652331 lastName | Completed             | <u>+</u> | <u>+</u> |
| PO.Tipos.2                         | Order Confirmation | 18 Feb 2019 1:06:25 PM | jU-987ODQ0t5a14890d1003652331 lastName | Completed             | <u>+</u> | <u>+</u> |
| PO.Tipos                           | Order Confirmation | 18 Feb 2019 1:04:01 PM | jU-987ODQ0t5a14890d1003652331 lastName | Completed             | <u>+</u> | <u>+</u> |
| PO.GTUp4                           | Order Confirmation | 15 Feb 2019 9:11:50 AM | jU-987ODQ0t5a14890d1003652331 lastName | Completed             | <u>+</u> | <u>+</u> |
| PO.GTUp3                           | Order Confirmation | 15 Feb 2019 9:06:12 AM | jU-987ODQ0t5a14890d1003652331 lastName | Completed With Errors | <u>+</u> | <u>+</u> |
| PO.GTUp2                           | Order Confirmation | 15 Feb 2019 8:53:50 AM | jU-987ODQ0t5a14890d1003652331 lastName | Failed                | <u>+</u> | <u>+</u> |

Mass OC Upload – Opening in Excel Format

Open the .csv file with Excel. If you do not see the columns properly filled in, follow the steps below:

- 1. Select the first column containing all concatenated data
- 2. Click on Data > Text to columns
- 3. Select "delimited"
- 4. Click Next
- 5. In "delimiters" screen select "comma" and un-select everything else
- 6. Click **Next**
- 7. Do not edit next page. Click Finish
- 8. The data will appear in columns

|                                                   |                                                                    |                                                         |                                         |                           |             | _       |   |
|---------------------------------------------------|--------------------------------------------------------------------|---------------------------------------------------------|-----------------------------------------|---------------------------|-------------|---------|---|
|                                                   |                                                                    | А                                                       |                                         | В                         | С           |         |   |
| JTF                                               | -8;;;;;;;;;;;;;;;;;;;;;;;;;;;;;;;;;;;;;                            | ,,,,,,,,,,,,,,,,,,,,,,,,,,,,,,,,,,,,,,,                 | ,,,,,,,,,,,,,,,,,,,,,,,,,,,,,,,,,,,,,,, | ;;;                       |             |         |   |
| CS                                                | v_version:1                                                        | .0; _csv_seri                                           | al:SERIAL                               | DEFAULT_                  | SHIP_NO     | TI      |   |
| Shi                                               | p Notice Nu                                                        | mber;Ship I                                             | Notice Dat                              | e;Order ID                | ;Order Da   | at      |   |
| lec                                               | uired;Requ                                                         | uired;Requir                                            | ed;Requir                               | ed;Option                 | al;Option   | a       |   |
| Stri                                              | ng;Date;Str                                                        | ing;Date;Str                                            | ing;String;                             | Date;Date                 | ;String;St  | ri      |   |
| Shi                                               | p notice ID;                                                       | Ship notice                                             | date; form                              | at: YYYY-N                | IM-DDThl    | 1:      |   |
| ;20                                               | L8-10-28T08                                                        | :26:50-07:00                                            | ;60084174                               | 00;2018-08                | 8-06T05:00  | ):(     |   |
| ;20                                               | L8-10-28T08                                                        | :26:50-07:00                                            | ;60084182                               | 34;2018-08                | 3-07T05:00  | ):(     |   |
| 20.                                               | L8-10-28108                                                        | ··26·50-07·00                                           | -6008/182                               | \$5·2018-09               | -07105-00   |         |   |
|                                                   |                                                                    |                                                         | -                                       | _                         | _           |         |   |
|                                                   | Review                                                             | View                                                    | ♀ Tell m                                | e what you                | u want to o | do Z    |   |
| or \$                                             | Connectio                                                          |                                                         |                                         |                           | 221         | 2       |   |
|                                                   | c connectio                                                        |                                                         | Z                                       | -X Ch                     | car         |         |   |
| rtie                                              | S                                                                  | ZI S                                                    | ort Fil                                 | ter 🏹 Re                  | apply       | Text to |   |
| nk                                                | 5                                                                  | Ā↓ Ŭ                                                    |                                         | 🐪 🏹 Ad                    | lvanced     | Columns |   |
| nn                                                | nections                                                           |                                                         | Sort                                    | ∂ Filter                  |             |         |   |
|                                                   |                                                                    |                                                         |                                         |                           |             |         |   |
|                                                   |                                                                    |                                                         |                                         |                           |             |         |   |
| mite                                              | rs                                                                 |                                                         |                                         |                           |             |         |   |
|                                                   |                                                                    |                                                         |                                         |                           |             |         |   |
| <u>T</u> ab                                       |                                                                    | _                                                       |                                         |                           |             |         |   |
| <u>T</u> ab<br>Se <u>m</u>                        | icolon 🗌                                                           | ] T <u>r</u> eat consecuti                              | ive delimiters a                        | is one                    |             |         |   |
| <u>T</u> ab<br>Se <u>m</u><br>Com                 | icolon Te                                                          | ] Treat consecuti                                       | ive delimiters a                        | is one                    |             |         |   |
| <u>T</u> ab<br>Se <u>m</u><br><u>C</u> om<br>Spac | icolon Te                                                          | ] T <u>r</u> eat consecuti<br>ext <u>a</u> ualifier: •  | ive delimiters a                        | v                         |             |         |   |
| ab<br>e <u>m</u><br>om<br>pa                      | icolon Te<br>ma Te<br>ee                                           | ] T <u>r</u> eat consecuti<br>ext <u>q</u> ualifier: [* | ive delimiters a                        | s one                     |             |         |   |
| ab<br>e <u>m</u><br>om<br>pa                      | icolon [<br>ma] Te<br>r: ]                                         | ] Treat consecuti                                       | ive delimiters a                        | es one                    |             |         |   |
| ab<br>ie <u>m</u><br>jom<br>jpao<br><u>)</u> th   | icolon Te<br>re<br>er:                                             | ] Treat consecuti                                       | ive delimiters a                        | is one                    |             |         |   |
| ab<br>e <u>m</u><br>om<br>pao<br><u>p</u> re      | icolon [<br>ma] Tr<br>ee                                           | ] T <u>r</u> eat consecuti                              | ive delimiters a                        | v                         |             |         |   |
| jab<br>Se <u>m</u><br>Jom<br>Jom<br>Dth           | icolon [<br>ma] Tr<br>er: ]                                        | ] Treat consecuti                                       | ive delimiters a                        | is one                    |             |         |   |
| Tab<br>Sem<br>Com<br>Spac<br>Oth<br>a pre         | icolon ma<br>re Tr<br>re view<br>serial:SERI<br>fotice Date        | Treat consecuti                                         | Ne delimiters a                         | _V_1                      |             |         | ( |
| Tab<br>Sem<br>Com<br>Space<br>Oth<br>a pre        | colon ma<br>re Tr<br>err view                                      | Treat consecuti                                         | Ne delimiters a                         | v_1                       |             |         | ( |
| Iab<br>Sem<br>Space<br>Oth<br>a pro               | icolon ma<br>re Tr<br>er:                                          | Treat consecuti                                         | Ne delimiters a                         | _v_1                      |             |         | ( |
| Tab<br>Sem<br>Com<br>Spac<br>Oth<br>a pre         | icolon ma<br>ie Tr<br>er:                                          | ] Treat consecuti<br>ext gualifier:                     | Ne delimiters a                         | _v_1                      | 6           |         |   |
| [ab<br>Sem<br>Com<br>Dth<br>Dth<br>pre            | icolon ma<br>ie Tr<br>ie view<br>serial:SERI<br>iotice Date<br>ied | Treat consecuti<br>ext gualifier:                       | HIP_NOTICE                              | v _1<br>_v_1<br>gack      | 6<br>Next > |         | ( |
| ab<br>iem<br>jpac<br>jth<br>pro                   | icolon ma<br>ie Tr<br>ie view<br>serial:SERI<br>iotice Date<br>ied | Treat consecuti<br>ext gualifier: •                     | HIP_NOTICE                              | sone<br>✓<br>_V_1<br>Back | 6<br>Next > |         |   |
|                                                   | icolon ma<br>ie Tr<br>ie view<br>serial:SERI<br>iotice Date<br>ied | Treat consecuti<br>ext gualifier: •                     | HIP_NOTICE                              | sone<br>✓<br>_V_1<br>Back | 6<br>Next > |         |   |

| Original data type                                                                  |                                        |                                                                                     |
|-------------------------------------------------------------------------------------|----------------------------------------|-------------------------------------------------------------------------------------|
| Change the file type that hert door                                                 | rib og værer datar                     |                                                                                     |
| Choose the file type that best desc                                                 | ndes your data:                        |                                                                                     |
| Delimited     Characters si                                                         | uch as commas or tab                   | is separate each field.                                                             |
| <b>3</b> Fixed <u>w</u> idth - Fields are ali                                       | gned in columns with                   | h spaces between each f                                                             |
|                                                                                     |                                        |                                                                                     |
|                                                                                     |                                        |                                                                                     |
|                                                                                     |                                        |                                                                                     |
|                                                                                     |                                        |                                                                                     |
|                                                                                     |                                        |                                                                                     |
| Provinue of colorted datas                                                          |                                        |                                                                                     |
| Freview of selected data.                                                           |                                        |                                                                                     |
| 1                                                                                   |                                        |                                                                                     |
| 2 _csv_serial:SERIAL_DEF                                                            | AULT_SHIP_NOTICE                       | _V_1                                                                                |
| 3 Ship Notice Date                                                                  |                                        |                                                                                     |
| 4 Required                                                                          |                                        |                                                                                     |
| 5 Date                                                                              |                                        |                                                                                     |
| <                                                                                   |                                        |                                                                                     |
|                                                                                     |                                        | 4 /                                                                                 |
|                                                                                     | Cancel < Bao                           | ck Next >                                                                           |
|                                                                                     |                                        |                                                                                     |
|                                                                                     |                                        |                                                                                     |
|                                                                                     |                                        |                                                                                     |
| Column data format                                                                  |                                        |                                                                                     |
| General     General                                                                 | al' converts numeric value             | es to numbers, date values                                                          |
| O <u>I</u> ext to dat                                                               | es, and all remaining valu             | es to text.                                                                         |
| ◯ <u>D</u> ate: MDY ✓                                                               | Advance                                | :d                                                                                  |
| O Do not import column (skip)                                                       |                                        |                                                                                     |
|                                                                                     |                                        |                                                                                     |
| Destination: \$B\$1                                                                 |                                        | <u> </u>                                                                            |
|                                                                                     |                                        |                                                                                     |
| Data preview                                                                        |                                        |                                                                                     |
|                                                                                     |                                        |                                                                                     |
| General                                                                             |                                        |                                                                                     |
|                                                                                     | D NOTICE II I                          |                                                                                     |
| Ship Notice Date                                                                    | P_NOTICE_V_I                           |                                                                                     |
| Required                                                                            |                                        |                                                                                     |
| Date                                                                                |                                        |                                                                                     |
| <                                                                                   |                                        | >                                                                                   |
| Cancel                                                                              | e Pack                                 | Next > Einich                                                                       |
| Cancer                                                                              | < Ddck                                 |                                                                                     |
|                                                                                     |                                        |                                                                                     |
|                                                                                     |                                        |                                                                                     |
| csv_serial:SERIAL_DEFAULT_SHIP_NOT                                                  | _csv_type:ShipNc                       | _csv_template:Standard Template                                                     |
| Ship Notice Date                                                                    | Order ID                               | Order Date                                                                          |
| Required                                                                            | Required                               | Required                                                                            |
| Date                                                                                | String                                 | Date                                                                                |
| Ship notice date; format: YYYY-MM-DDT                                               | Purchase order ID                      | Purchase order date; format: YYYY-MM-DD                                             |
| 2018-10-28T08:26:50-07:00                                                           | 6008417400                             | 2018-08-06T05:00:00-07:00                                                           |
|                                                                                     |                                        |                                                                                     |
| 2018-10-28T08:26:50-07:00                                                           | 6008418234                             | 2018-08-07T05:00:00-07:00                                                           |
| 2018-10-28T08:26:50-07:00<br>2018-10-28T08:26:50-07:00                              | 6008418234<br>6008418235               | 2018-08-07T05:00:00-07:00<br>2018-08-07T05:00:00-07:00                              |
| 2018-10-28T08:26:50-07:00<br>2018-10-28T08:26:50-07:00<br>2018-10-28T08:26:50-07:00 | 6008418234<br>6008418235<br>6008419716 | 2018-08-07705:00:00-07:00<br>2018-08-07705:00:00-07:00<br>2018-08-08705:00:00-07:00 |

Mass OC Upload – Reupload in Correct Format for AN

- 1. If you had to perform the steps of the previous slide (problems to open commaseparated file in Excel), you will need to follow these steps to reupload your saved .csv file onto Ariba Network
- 2. Open your saved .csv file in Notepad or similar text editor. Click Ctrl + H
- 3. In **Find what** field enter ; (semi-colon), in **Replace with** field enter , (comma)
- 4. Click Replace all
- 5. Click Close. Save the file and close it
- 6. If you reopen the file in Excel, the columns are again concatenated (this is the expected result). Now you can reupload your .csv file into Ariba

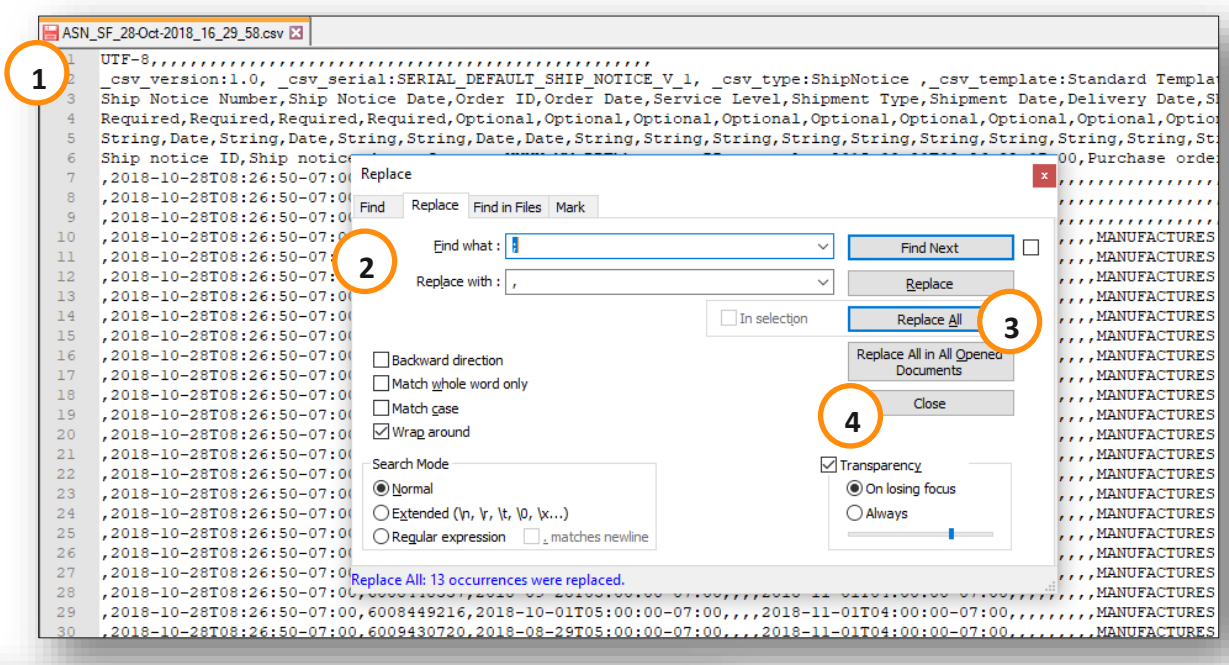

5 \_csv\_version:1.0; \_csv\_serial:SERIAL\_DEFAULT\_SHIP\_NOTICE\_V\_1; Ship Notice Number;Ship Notice Date;Order ID;Order Date;Service Required;Required;Required;Required;Optional;Optional;Optiona; String;Date;String;Date;String;String;Date;Date;String;String;String Ship notice ID;Ship notice date; format: YYYY-MM-DDThh:mm:ss-Z; ;2018-10-28T08:26:50-07:00;6008417400;2018-08-06T05:00:00-07:00; ;2018-10-28T08:26:50-07:00;6008418234;2018-08-07T05:00:00-07:00; ;2018-10-28T08:26:50-07:00;6008418235;2018-08-07T05:00:00-07:00; ;2018-10-28T08:26:50-07:00;6008419716;2018-08-08T05:00:00-07:00; ;2018-10-28T08:26:50-07:00;6008420214;2018-08-09T05:00:00-07:00; ;2018-10-28T08:26:50-07:00;6008420214;2018-08-09T05:00:00-07:00; ;2018-10-28T08:26:50-07:00;6008420214;2018-08-09T05:00:00-07:00; ;2018-10-28T08:26:50-07:00;6008420214;2018-08-09T05:00:00-07:00; ;2018-10-28T08:26:50-07:00;6008420214;2018-08-09T05:00:00-07:00; ;2018-10-28T08:26:50-07:00;6008420214;2018-08-09T05:00:00-07:00;

#### Reconfirm PO1 (From the Workbench)

- 1. Go to the **items to confirm tab**
- 2. Select the view "Confirmed items for editing"
- 3. Click **apply**. If required, check the other filters (for example "need by date" must contain a value)

| Business Netwo      | ork   Enterprise | Account IEST MC | лэн                      |                                  |                          |                              |                       |                    |               | ۲٦<br>۲               | ₽ ⑦ AQ    |
|---------------------|------------------|-----------------|--------------------------|----------------------------------|--------------------------|------------------------------|-----------------------|--------------------|---------------|-----------------------|-----------|
| Home Enablement     | Discovery 🗸      | Workbench       | Planning v Orders        | ✓ Fulfillment ✓ Quality          | y v Invoices v F         | Payments ~ Catalogs ~        | y Reports ∨ M         | Nessages More 🗸    |               | Crea                  | ate 🗸 🕴 🚥 |
| Workbench           |                  |                 |                          |                                  |                          |                              |                       |                    |               | 101                   | Customize |
|                     |                  |                 |                          | $\sim$                           |                          |                              |                       |                    |               |                       |           |
| 24                  |                  | 7               | С                        | <sup>(1)</sup> 1                 | 0                        | 7                            | 1                     |                    |               |                       |           |
| Orders              |                  | New orders      | Changed                  | orders Items to                  | confirm                  | Items to ship                | Invoices              |                    |               |                       |           |
| Karl Last 31 Days   |                  | Last 31 days    | Last 31                  | days Save                        | filter                   | Last 31 days                 | Last 31 days          |                    |               |                       |           |
| Items to confirm (1 | 0)               |                 |                          |                                  |                          |                              |                       | (                  | 2<br>View: Co | nfirmed items for edi | iting 🗸   |
| ✓ Edit filter       | Save filter      | ast 90 days Nex | t 365 days) Exclude conf | rmation not all) Exclude fully s | hipped Exclude fully rec | eived Exclude fully invoiced | d Confirmed items for | rediting           |               |                       | _         |
| Customers           |                  | Order r         | numbers                  | Creation date                    |                          | Need by date                 |                       | Customer locations |               |                       |           |
| Select or type sele | ections          | Type s          | selection                | Last 90 days                     | ~                        | Next 365 days                | ~                     | Type selection     |               |                       |           |
|                     |                  | Pa              | artial match 🛛 Exact m   | atch                             |                          |                              |                       |                    |               |                       |           |
| Show more           |                  |                 |                          |                                  |                          |                              |                       |                    |               | (3) Apply             | Reset     |

#### Reconfirm PO 2 (From the Workbench)

Purchase orders in scope for reconfirmation should now be visible:

- Update the estimated shipping date and estimated delivery date.
- 5. Press **Confirm** and select **Confirm Entire Item**
- 6. Review the update and press **Submit**

| <ul> <li>•</li> <li>•</li> <li>•&lt;</li></ul> | Order No.<br>Customer Location<br>4528580487<br>4528580487 | Item No.<br>10<br>20 | Customer Part No. SON AB 24/BYB501/2 24/BYB501/2 | Description MOUNTING SET/MOUNT. SET,BACK TO BACK,D=8 MOUNTING SET/MOUNT. SET,BACK TO BACK,D=8 | Requested Unit Price<br>252.06 SEK<br>252.06 SEK | Estimated Shipping | Estimated Delivery                                                                                              | Quantity To Confirm | Others<br> |
|----------------------------------------------------------------------------------------------------|------------------------------------------------------------|----------------------|--------------------------------------------------|-----------------------------------------------------------------------------------------------|--------------------------------------------------|--------------------|----------------------------------------------------------------------------------------------------|---------------------|------------|
| <ul> <li>O</li> <li>O</li> <li>O</li> <li>O</li> <li>O</li> </ul>                                                                                                    | Customer Location<br>4528580487<br>4528580487              | 10 20                | SON AB<br>24/BYB501/2<br>24/BYB501/2             | MOUNTING SET/MOUNT. SET,BACK TO BACK,D=8<br>MOUNTING SET/MOUNT. SET,BACK TO BACK,D=8          | 252.06 SEK<br>252.06 SEK                         |                    | <u></u>                                                                                                    | 50 H87              | ₽          |
|                                                                                                    | 4528580487<br>4528580487                                   | 10<br>20             | 24/BYB501/2<br>24/BYB501/2                       | MOUNTING SET/MOUNT. SET,BACK TO BACK,D=8<br>MOUNTING SET/MOUNT. SET,BACK TO BACK,D=8          | 252.06 SEK<br>252.06 SEK                         |                    |                                                                                                    | 50 H87              | ₹          |
|                                                                                                    | 4528580487                                                 | 20                   | 24/BYB501/2                                      | MOUNTING SET/MOUNT. SET, BACK TO BACK, D=8                                                    | 252.06 SEK                                       | ŧ                  | the second second second second second second second second second second second second second second second se | 50 H87              |            |
|                                                                                                    |                                                            |                      |                                                  |                                                                                               |                                                  |                    |                                                                                                    |                     |            |
|                                                                                                    | 4528580487                                                 | 30                   | 24/BYB501/2                                      | MOUNTING SET/MOUNT. SET,BACK TO BACK,D=8                                                      | 252.06 SEK                                       | <b>—</b>           |                                                                                                    | 50 H87              | €          |
|                                                                                                    | 4528580955                                                 | 10                   | 24/BYB501/2                                      | MOUNTING SET/MOUNT. SET,BACK TO BACK,D=8                                                      | 252. 4                                           | 5/17/2024          | 5/24/2024                                                                                                    | 50 H87              | €          |
|                                                                                                    | 4528580956                                                 | 10                   | 24/BYB501/2                                      | MOUNTING SET/MOUNT. SET,BACK TO BACK,D=8                                                      | 252.06 SEK                                       | <b>—</b>           | 5/17/2024                                                                                                    | 50 H87              | €          |
| 0                                                                                                    | 4528580957                                                 | 10                   | 24/BYB501/2                                      | MOUNTING SET/MOUNT. SET,BACK TO BACK,D=8                                                      | 252.06 SEK                                       | <b>#</b>           | 5/10/2024                                                                                                    | 50 H87              | €          |

| Schedule Line No.            | Need By                    | Ship By                       | Requested Quantity | Requested Unit Price | Quantity To Confirm | Estimated Shipping | Estimated Delivery |
|------------------------------|----------------------------|-------------------------------|--------------------|----------------------|---------------------|--------------------|--------------------|
| ustomer: Ericsson AB - TEST  | Order No.: 4528580955 C    | onfirmation number            |                    |                      |                     |                    |                    |
| em No.: 10 Supplier Part No. | : 24/BYB 501/2 R1F Descrip | tion: MOUNTING SET/MOUNT. SET | BACK TO BACK,D=8   |                      |                     |                    |                    |
| 1                            | May 10, 2024               |                               | 50.00 H87          | 252.06 SEK           | 50.00 H87           | May 17, 2024       | May 24, 2024       |

#### **Reconfirmation 1 (From the Orders Tab)**

From Orders/ Orders and Releases:

1. Click on Items to confirm sub-tab

- 2. Use search filters to identify already confirmed lines
- 3. Click Actions/ Update line item on the right-hand side of your screen
- 4. Follow the same instructions that can be found on slide 23 to complete the process

**Note:** It is also possible to open the PO and reconfirm from the PO screen. (See chapter "Individual PO confirmation")

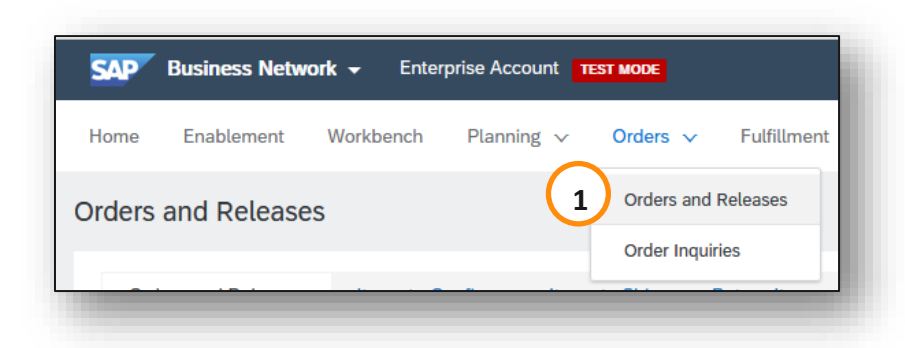

| ▼ Search Filters | 2                             |        |       |
|------------------|-------------------------------|--------|-------|
| Customer:        | All Customers                 | $\sim$ |       |
| Order Number:*   | Partial number O Exact number |        |       |
|                  | 4526380873                    |        | ] (i) |
|                  |                               |        |       |

| Orde | ers and R | Releases (1)       |     |                    |           |                                |                                                                |                |             |                     |            |                 |          |                      |
|------|-----------|--------------------|-----|--------------------|-----------|--------------------------------|----------------------------------------------------------------|----------------|-------------|---------------------|------------|-----------------|----------|----------------------|
|      | Туре      | Order Number       | Ver | Customer           | Inquiries | Ship To Address                | Ordering Address                                               | Amount         | Date        | Order Status        | Settlement | Amount Invoiced | Revision | Actions              |
|      | Order     | 4526380873         | 1   | Ericsson - TEST    |           | EAB BS Main<br>Borås<br>Sweden | ROSENBERGER TECHNOLOGIES CO., LTD<br>Kunshan, Jiangsu<br>China | \$4,200.00 USD | 13 Apr 2022 | Partially Confirmed | Invoice    | \$0.00 USD      | Original | Actions 🗸            |
|      |           |                    |     |                    |           |                                |                                                                |                |             |                     |            |                 | (2)      | Confirm Entire Order |
| Ļ    | Create (  | Order Confirmation | •   | Create Ship Notice | Create    | Invoice 🔻                      | Hide Show Resend Failed                                        | Orders         |             |                     |            |                 |          | Update Line Items    |

#### Reconfirmation 2

- If you need to update the previously confirmed quantity, you can review the PO and review the split of the previously confirmed quantity
- 2. You can change the delivery date and shipping date in the shipping and tax section
- 3. Update the previously updated confirmed items by clicking on the circle next to the line and fill in the quantity in the **Confirm** box
- 4. Example can be splitting the previously confirmed 2 lines and providing different dates
- 5. The order confirmation will be updated

| ine # | Part #   | Customer Part #       | Revision Level              | Qty (Unit)            | Need By             | Unit Price            | Subtotal       | Customer Location |
|-------|----------|-----------------------|-----------------------------|-----------------------|---------------------|-----------------------|----------------|-------------------|
| 0     |          | SXK1092011/1          |                             | 42.000 (PCE)          | 7 Jul 2022          | \$100.00 USD          | \$4,200.00 USD |                   |
|       |          | Description: A        | SSEMBLED PARTS/19           | /23 inch rail set 8HU | J                   |                       |                |                   |
|       | Schedule | e Lines               |                             |                       |                     |                       |                |                   |
|       | Current  | Order Status          |                             |                       |                     |                       |                |                   |
|       | 0 10     | Confirmed With New Da | <b>te</b> (Estimated Shipme | nt Date: 14 Jul 202:  | 2; Estimated Delive | ery Date: 17 Jul 2022 | )              |                   |
|       | 0 10     | Confirmed With New Da | <b>te</b> (Estimated Shipme | nt Date: 20 Jul 202:  | 2; Estimated Delive | ery Date: 21 Jul 2022 | )              |                   |
|       | 40       | Unconfirmed           |                             |                       |                     |                       |                |                   |
|       | Confirm  | :                     |                             |                       | Details             | (j                    |                |                   |

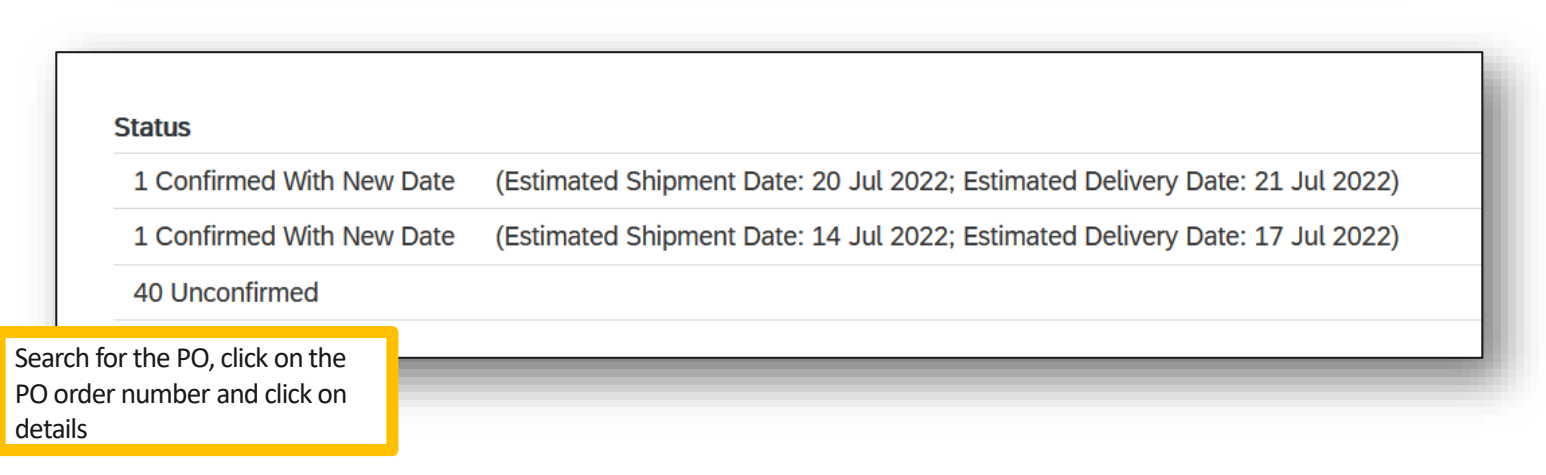

#### Reconfirmation via Mass Upload – Create OC Report

With the order reconfirmation using Excel upload/download feature, suppliers can reconfirm partially or fully confirmed items by using the existing order confirmation Excel upload functionality.

From the Homepage:

- 1. Click 🔤 button/ Upload/ Download
- 2. In the Jobs section, click **Create** button
- 3. Prepopulate all mandatory fields. Set a type as Order confirmation. Once finished, save it
- 4. The report will appear in the Jobs list. Select it and click Run

| د (٢            |                    |
|-----------------|--------------------|
| Create V        | Create/            |
| CSV Download    | 3<br>Job Sea       |
| Templates       |                    |
| Excel Files     | Or                 |
| Upload/Download |                    |
|                 |                    |
|                 |                    |
|                 |                    |
|                 | Ericsson test Mass |
|                 | L Create Ed        |

| art number:                         |      |            |           |                     |                     |    |
|-------------------------------------|------|------------|-----------|---------------------|---------------------|----|
| Location:                           |      |            |           |                     | Job Search Criteria | Jo |
| Location:                           |      |            | ST        | Ericsson - TEST     | * Customer:         |    |
| Location:                           | ×    |            |           | All                 | 🛐 Order type:       |    |
|                                     |      |            |           |                     | Order number:       |    |
| anner code:                         |      | -          | e 🗸       | Line of Busine      | Product group:      |    |
| Include already-confirmed data      |      |            |           | Need By     Shin By | Date type:          |    |
| Do not include data from new orders |      | 265        |           | Ship By             |                     |    |
|                                     | lays | 365        |           | Current Date r      | Date Range:         |    |
|                                     |      | late range | line date | Schedule lin        | 🛐 Search by:        |    |
|                                     |      |            |           |                     |                     |    |
| Cancel                              |      |            |           |                     |                     |    |
|                                     |      |            |           |                     |                     |    |
|                                     |      | late range | line date | Schedule lin        |                     | L  |

#### Mass OC Upload – Run OC Report

- 5. You will be transferred to **Downloads** sub-tab. Click **Refresh Status** button in the bottom of the screen until the report status is **Completed**
- 6. Download the Excel report and save it at your computer

| Downloads             |                    |                        |             |           |          |
|-----------------------|--------------------|------------------------|-------------|-----------|----------|
| Job Name              | Туре               | Last Run↓              | Last Run By | Status    | File     |
| Ericsson test Mass OC | Order Confirmation | 10 May 2022 9:00:11 AM | John Smith  | Completed | <u>+</u> |
| Ericsson test Mass OC | Order Confirmation | 15 Feb 2022 4:48:49 AM | John Smith  | Completed | <u>+</u> |
| Refresh Status        |                    |                        |             | 6         | )        |

#### Reconfirmation via Mass Upload – Reupload the Template

#### From the **Upload/Download** screen:

- 1. Go to Uploads sub-tab
- 2. Click **Upload** button. A new window will pop up
- 3. Fill in the name for your file upload and a customer name
- 4. In the type field choose Order Confirmation
- 5. Click **Browse** and select the file
- 6. Click Upload

**Note:** If reupload fails or is completed with errors, download the Log information. After errors are fixed, try to reupload the file again

| vame     | Туре           | Last Uploaded      | Last Uploaded By  | Status        | File | Log |
|----------|----------------|--------------------|-------------------|---------------|------|-----|
|          |                |                    | No uploads found. |               |      |     |
| → Upload | Refresh Status |                    |                   |               |      |     |
|          |                |                    |                   |               | _    |     |
| Г        | Upload File    |                    |                   |               | ×    |     |
|          | (              | 3                  |                   |               |      |     |
|          | * Name         | : Mass Upload Test | * Type: Order C   | onfirmation ~ |      |     |
|          | * Customer     | : Ericsson - TEST  |                   |               |      |     |
|          |                |                    |                   |               |      |     |
|          | S File         | T Choose like      |                   | $\frown$      |      |     |
|          |                |                    |                   | (6)           |      |     |

#### **Review Submitted Order Confirmations 1**

From the Homepage:

- 1. Submitted order confirmations can be viewed from Fulfillment / Order Confirmations
- 2. Use search filters to identify the right document
- 3. Configure data view by clicking configure button
- 4. You can review conformation as well from the PO screen in the Related Documents

| SAP Business Network 👻                | Enterprise Account TEST MODE | ← Back t                  | o classic view |                        |                |                                                                             |
|---------------------------------------|------------------------------|---------------------------|----------------|------------------------|----------------|-----------------------------------------------------------------------------|
| Home Enablement Workb                 | ench Planning $\vee$ Orders  | $\vee$ Fulfillment $\vee$ | Quality $\vee$ |                        |                | Purchase Order                                                              |
| Order Confirmations                   |                              | Order Confirma            | tions 1        |                        |                | (Partially Confirmed)<br>4526380873<br>Amount: \$4,200.00 USD<br>Version: 1 |
| · · · · · · · · · · · · · · · · · · · | Order Confirmations          |                           |                |                        |                | Track Order                                                                 |
| 2                                     | ► Search Filters             |                           |                |                        |                |                                                                             |
|                                       | Order Confirmations (274)    |                           |                |                        | Page 1 V > III | 4<br>Routing Status: Acknowledged                                           |
|                                       | Confirmation ID              | Customer                  | Order #        | Date ↓                 | Status         | External Document Type: Standard PO (NB)<br>Related Documents: OCTESTGFH    |
|                                       | OCTESTGFH                    | Ericsson - TEST           | 4526380873     | 13 May 2022 3:40:59 PM | Acknowledged   | OCTESTGFH                                                                   |
|                                       | OCTESTGFH                    | Ericsson - TEST           | 4526380873     | 12 May 2022 3:54:13 PM | Acknowledged   |                                                                             |

**Review Submitted Order Confirmations 2** 

Here is an example of the order confirmation on the buyer side

- 1. Confirmation reference and purchase order reference
- 2. Original requested date and quantity
- 3. Actions from supplier:
  - Confirmations of 2 items "As requested"
  - Confirmation of 8 items with updated delivery date

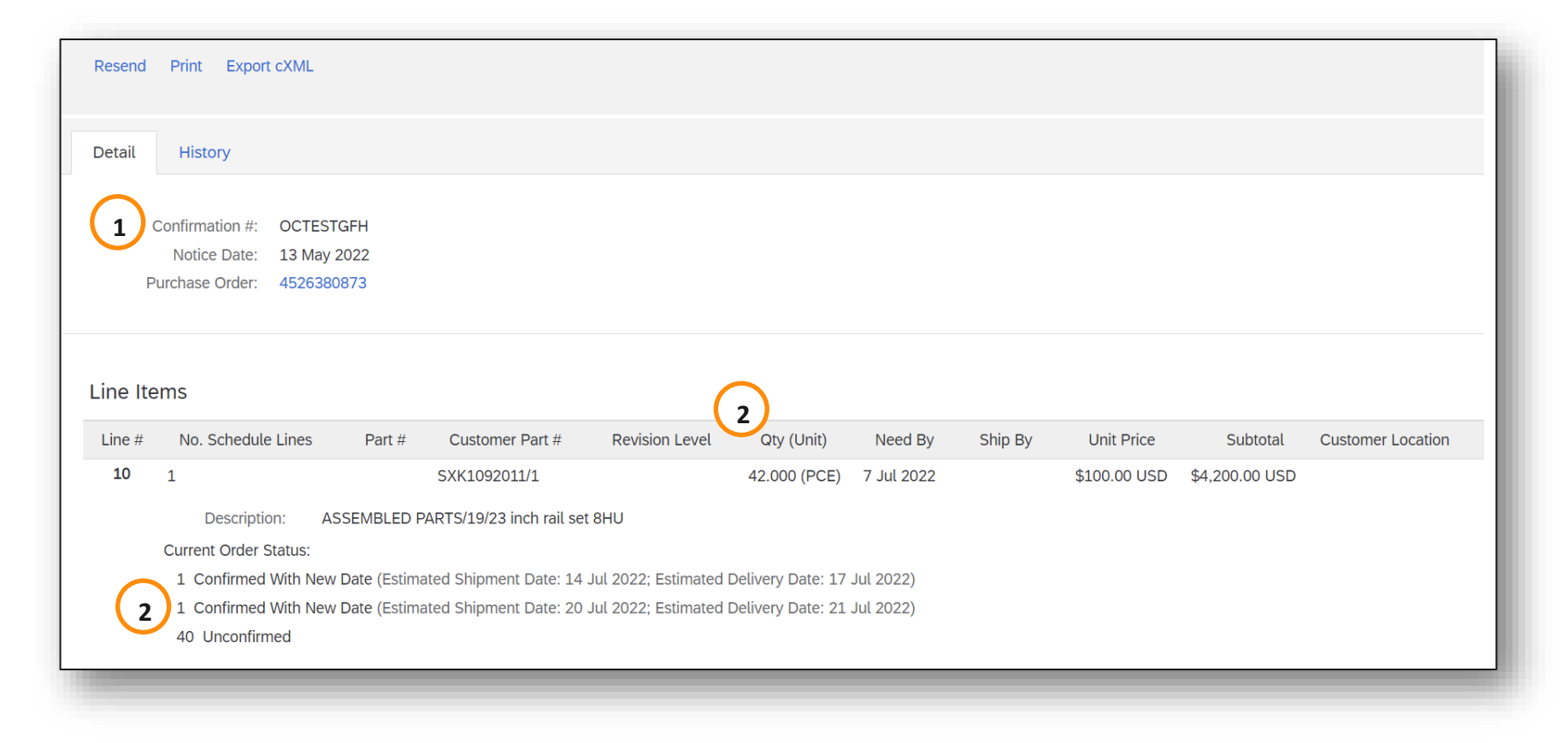

#### Additional PO Order confirmation awareness Calendar

- When you enter a shipping date, the calendar will always start on today's date rather than the requested need by date
- This is normal Ariba behaviour and cannot be changed

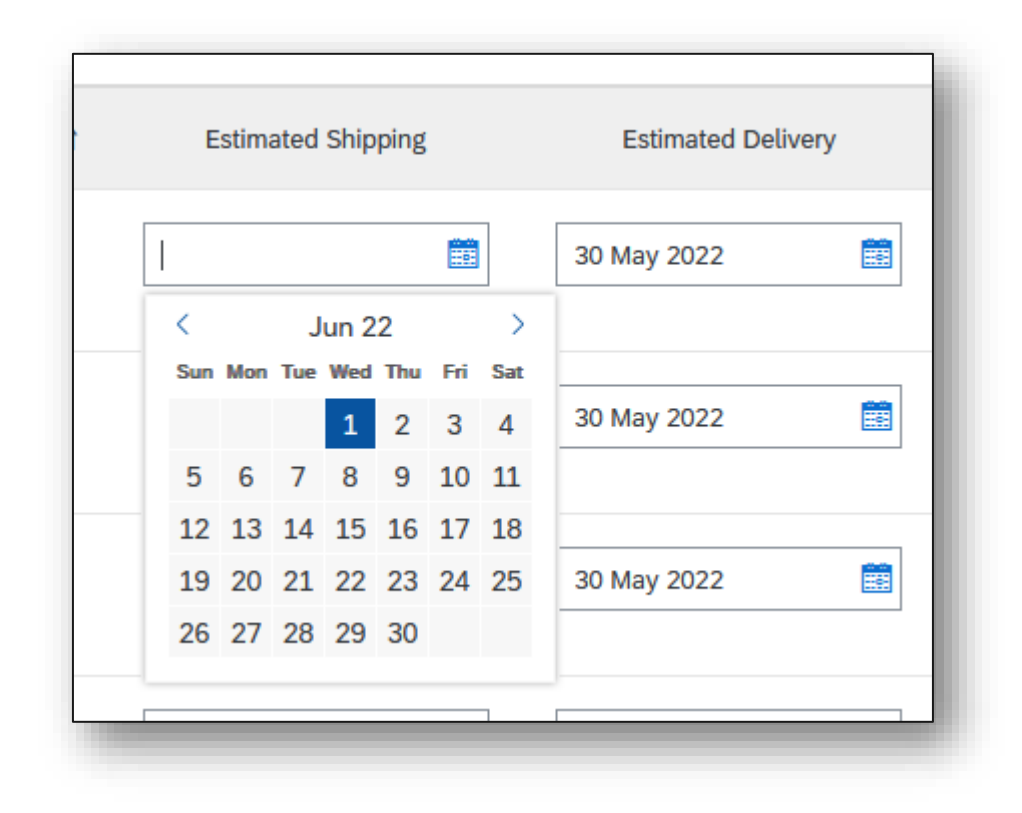